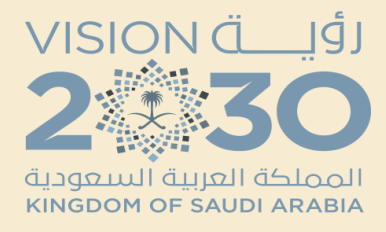

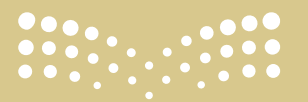

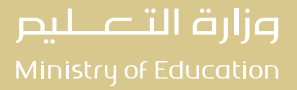

الإدارة العامة للتعليم بمنطقة الرياض 💻 إدارة التطوير والتحول 💻 قسم تقنية المعلومات

♦ كتابة <mark>خرائط العنوان</mark> في محرك البحث جوجل Google

الانتقال إلى أول نتيجة من نتائج البحث
 خرائط العنوان -

https://maps.splonline.com.sa/

| ٩ | <b>:</b> | Ļ     | خرائط العنوان                                                                                                    | Google |
|---|----------|-------|----------------------------------------------------------------------------------------------------|--------|
|   |          | أموال | صور فيديو التسوّق الأخبار خرائط Google الكتب رحلات الطيران أ                                                                                                    |        |
|   |          |       | حوالی ۲،۲۳۰٬۰۰۰ نتیجة (۰٫۱۹ ثانیة)                                                                                                    |        |
|   |          |       | خرائط العنوان<br>https://maps.splonline.com.sa                                                                                                    |        |
|   |          |       | خرائط العنوان                                                                                                    |        |
|   |          | ت     | <b>الخرائط</b> . سجل البحث; المساعدة; اكتشف ما حولك.  . هل موقع ثقافي. دبلوماسي. تسلية. الخدمات<br>المالية. حكومي الصحة. فندق. صناعي. وسائل الإعلام. حديقة - منطقة |        |
|   |          |       |                                                                                                    |        |

#### Address Maps

My Latest Activity. My Favorite. Are you looking for : Auto-Service ...

مزيد من النتائج من splonline.com.sa »

Kss.sa ک https://kss.sa کالسعودیة

معرفة العنوان الوطنى من الخريطة

٢٣ صفر ١٤٤٤ هـ — تقدر تعرف **عنوانك** الوطني حتى لو مو مسجل بالبريد وتعرف **عنوان** أي شخص وأي مكان مهم في حال طُلب منك **العنوان** الوطني لطلب اونلاين أو تقديم جامعه أو ...

- ستظهر لك خريطة لمدينة الرياض
- البحث عن المدرسة المطلوب الحصول على
  العنوان الوطنى الخاص بها

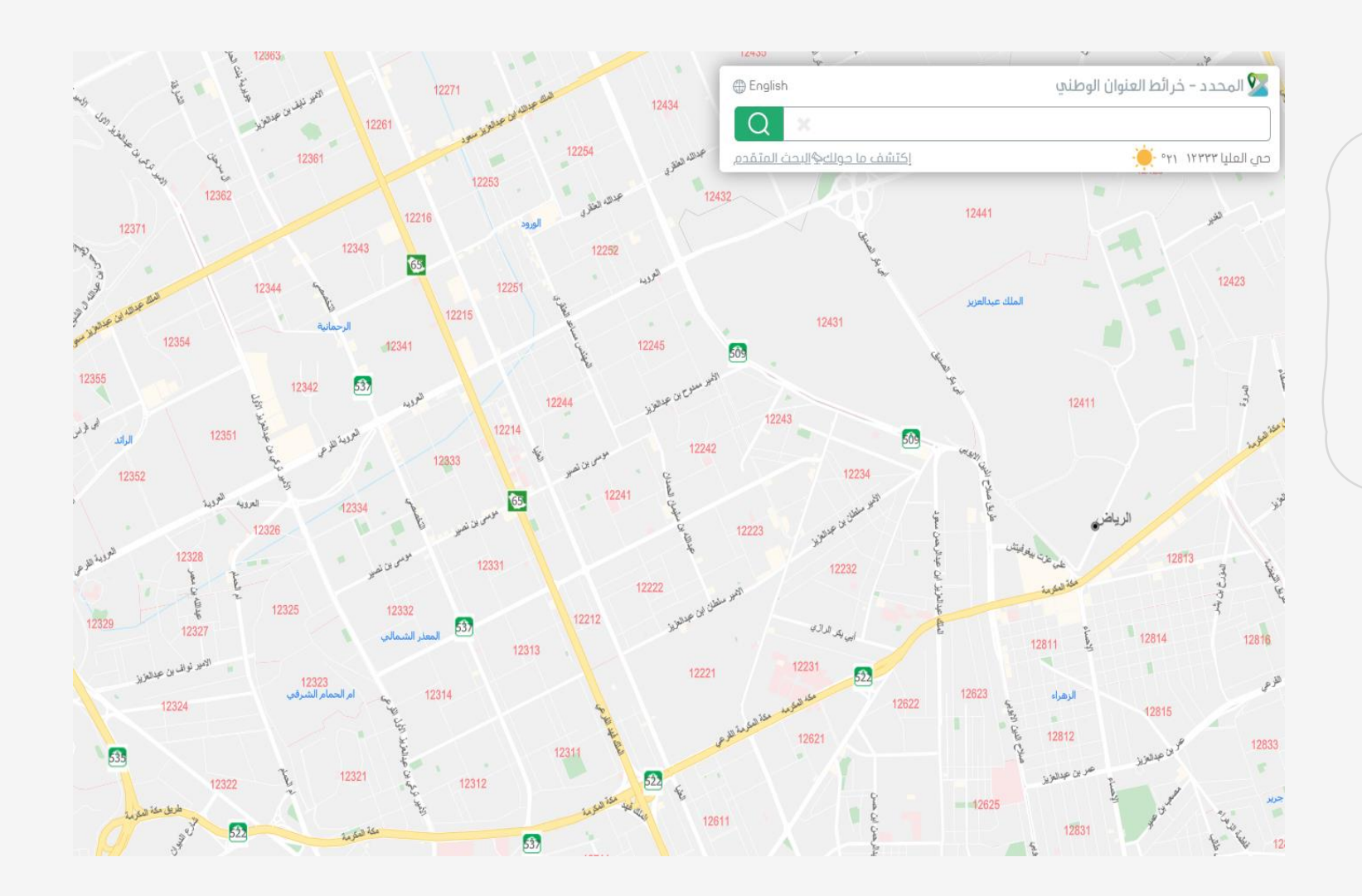

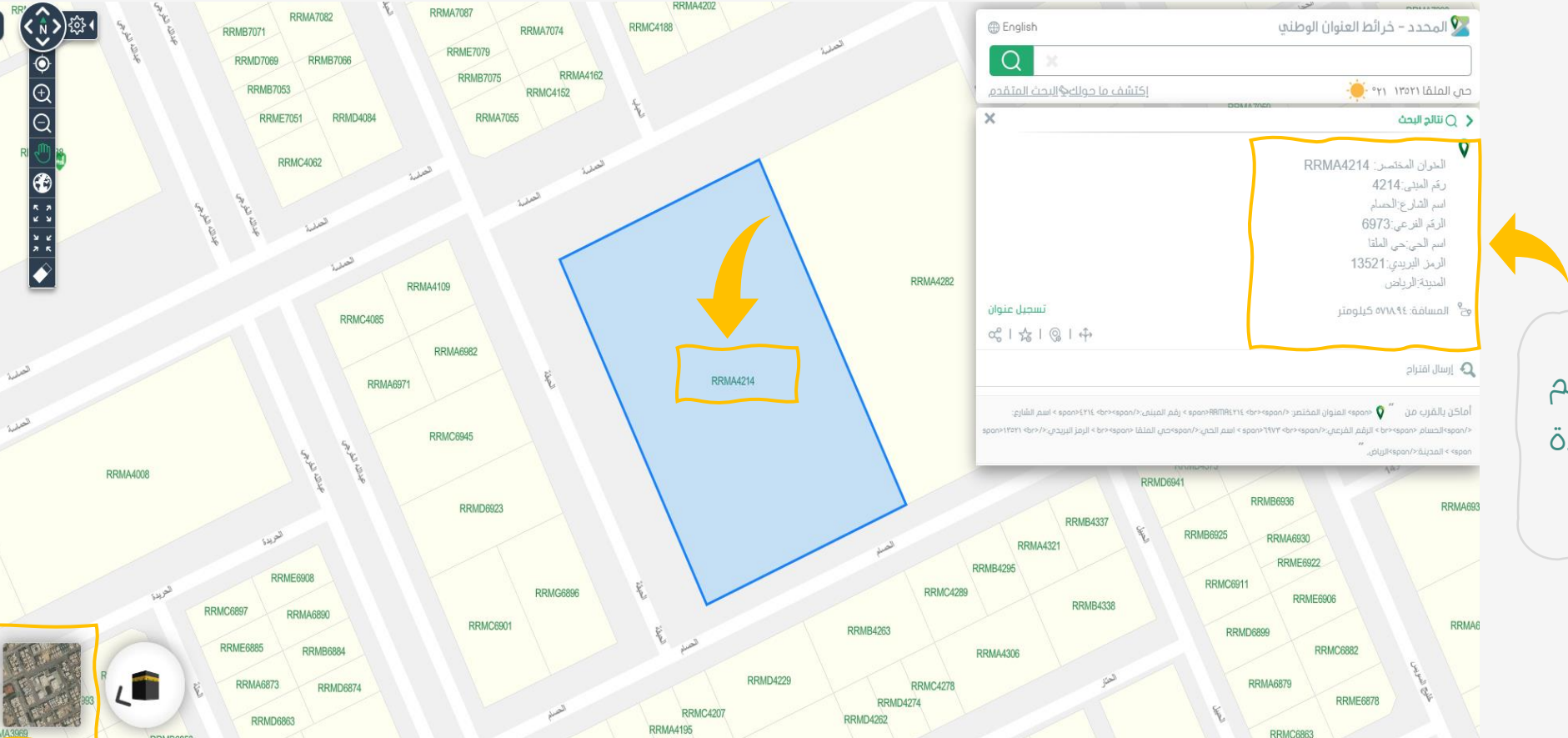

يمكنك الضغط على ( القمر الصناعي ) للتغيير نمط العرض للتأكد من موقع المدرسة

قم بالضغط بمؤشر الفأرة على رقم المبين على المبنى ستظهر نافذة تحتوي على بيانات العنوان الوطنى